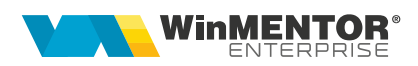

# Configurări Microsoft Entra Admin Center

Pentru a putea transmite email-uri utilizând protocolul OAUTH2, în **Microsoft Entra Admin Center** trebuie făcute următoarele configurări:

#### 1. Adaugarea unei aplicații noi

Acest lucru se face apelând din meniu *Applications > App registrations*.

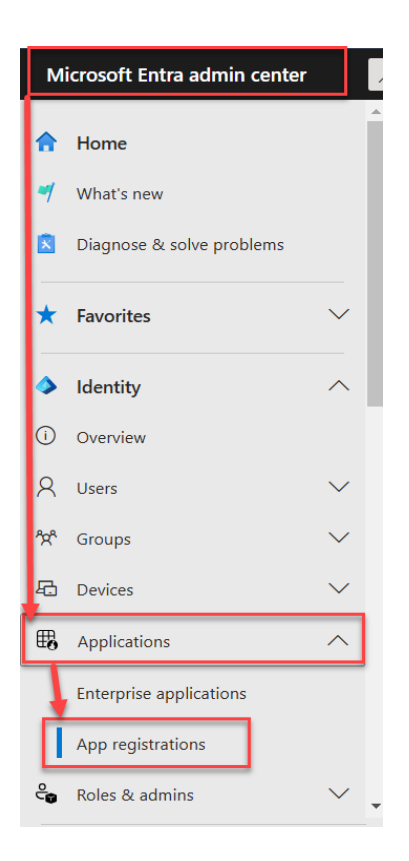

În fereastra care se deschide apăsăm New registration.

pag.1

| Home > App registrations 🖈 …                                                                                                    | × |
|----------------------------------------------------------------------------------------------------|---|
| + New registration ⊕ Endpoints 🗙 Troubleshoot 🕐 Refresh 🛓 Download 📾 Preview features   🖗 Got feedback?                                                                                                    |   |
| Starting June 30th, 2020 we will no longer add any new features to Azure Active Directory Authentication Library (ADAL) and Azure Active Directory Graph. We will continue to provide technical support and security updates but we will no longer provide feature updates. Applications will need to be upgraded to Microsoft Authentication Library (MSAL) and Microsoft Graph. Learn more | × |
| All applications       Owned applications       Deleted applications                                                                                                    |   |
| This account isn't listed as an owner of any applications in this directory.<br>View all applications in the directory                                                                                                    |   |

În pagina nou deschisă se va completa numele dorit pentru aplicație, cine va avea acces la aceasta și redirect URI (https://localhost:2132). Apoi se înregistrează aplicația.

| * Name                                                                                                    |                                                                            |
|----------------------------------------------------------------------------------------------------|----------------------------------------------------------------------------|
| The user-facing display name for this application (this can be changed                                                                                | later).                                                                    |
| Mail - Winmentor Enterprise                                                                                                    |                                                                            |
|                                                                                                    |                                                                            |
| Supported account types                                                                                                    |                                                                            |
| Who can use this application or access this API?                                                                                                    |                                                                            |
| Accounts in this organizational directory only (TH JUNIOR SRL onl                                                                                     | ly - Single tenant)                                                        |
| <ul> <li>Accounts in any organizational directory (Any Microsoft Entra ID to</li> </ul>                                                               | enant - Multitenant)                                                       |
| <ul> <li>Accounts in any organizational directory (Any Microsoft Entra ID to<br/>Xbox)</li> </ul>                                                     | enant - Multitenant) and personal Microsoft accounts (e.g. Skype,          |
| Personal Microsoft accounts only                                                                                                    |                                                                            |
| Help me choose                                                                                                    |                                                                            |
| Redirect URI (optional)                                                                                                    |                                                                            |
| We'll return the authentication response to this URI after successfully a<br>changed later, but a value is required for most authentication scenarios | uthenticating the user. Providing this now is optional and it can be<br>s. |
| Public client/native (rnobile V http://localhost:2132                                                                                                 | ~                                                                          |

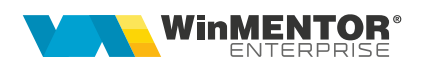

După finalizarea înregistrării aplicației, vom fi automat direcționați spre pagina de detalii a aplicației nou create. Prin finalizarea acestui pas am obținut prima informație necesară pentru transmiterea de emailuri din aplicație – Client ID.

| Home > App registrations ><br>Mail - Winmentor Enterrprise 🖉 … |                                                                                                    |                                                                                                    |  |  |  |
|----------------------------------------------------------------|----------------------------------------------------------------------------------------------------|----------------------------------------------------------------------------------------------------|--|--|--|
| Search «                                                       | 📋 Delete 🌐 Endpoints 🗔 Preview features                                                                                                    |                                                                                                    |  |  |  |
| Overview                                                       | Got a second? We would love your feedback on Microsoft identity platform                                                                          | (previously Azure AD for developer). $\rightarrow$                                                                                                    |  |  |  |
| 4 Quickstart                                                   |                                                                                                    |                                                                                                    |  |  |  |
| 💅 Integration assistant                                        | ↑ Essentials                                                                                                    |                                                                                                    |  |  |  |
| 🗙 Diagnose and solve problems                                  | Display name : Mail - Winmentor Enterrorise                                                                                                    | Client credentials : <u>Add a certificate or secret</u>                                                                                                    |  |  |  |
| Manage                                                         | Application (client) ID :                                                                                                    | Redirect URIs : <u>0 web, 0 spa, 1 public client</u>                                                                                                    |  |  |  |
| Branding & properties                                          | Object ID :                                                                                                    | Application ID URI : Add an Application ID URI                                                                                                    |  |  |  |
| Authentication                                                 | Directory (tenant) ID :                                                                                                    | Managed application in I : Mail - Winmentor Enterrprise                                                                                                    |  |  |  |
| Cartificates & secrets                                         | Supported account types : <u>Multiple organizations</u>                                                                                           |                                                                                                    |  |  |  |
| Token configuration                                            | Starting June 30th, 2020 we will no longer add any new features to Azu<br>technical support and security updates but we will no longer provide fe | e Active Directory Authentication Library (ADAL) and Azure Active Directory Graph. We will continue to provide ture updates. Applications will need to be upgraded to Microsoft Authentication Library (MSAL) and Microsoft |  |  |  |
| API permissions                                                | Graph. <u>Learn more</u>                                                                                                    |                                                                                                    |  |  |  |
| Expose an API                                                  | 6                                                                                                    | ×                                                                                                    |  |  |  |
| App roles                                                      | A Starting November 9th, 2020 end users will no longer be able to grant                                                                           | onsent to newly registered multitenant apps without verified publishers. Add MPN ID to verify publisher                                                                                                    |  |  |  |
| A Owners                                                       | Get Started Documentation                                                                                                    |                                                                                                    |  |  |  |
| & Roles and administrators                                     |                                                                                                    |                                                                                                    |  |  |  |
| Manifest                                                       | Build your applicati                                                                                                    | on with the Microsoft identity platform                                                                                                    |  |  |  |

#### 2. Obținere Client secret

Obținerea Client secret se poate realiza prin apelarea unuia din cele 2 butoane încercuite în imaginea următoare, iar din pagina nou deschisă se va apela **New client** secret.

| Home > App registrations > Mail - Winmentor I | Enterrprise 🛷                            |                                                                                                    |                                                                                                    |   |
|-----------------------------------------------|------------------------------------------|----------------------------------------------------------------------------------------------------|----------------------------------------------------------------------------------------------------|---|
|                                               | 📋 Delete 🌐 Endpoint                      | ts 💀 Preview features                                                                                                 |                                                                                                    |   |
| Overview                                      | Got a second? We would                   | uld love your feedback on Microsoft identity platform (pr                                                             | previously Azure AD for developer). $ ightarrow$                                                                                                    |   |
| 📣 Quickstart                                  |                                          |                                                                                                    |                                                                                                    |   |
| 🚀 Integration assistant                       | ↑ Essentials                             |                                                                                                    |                                                                                                    |   |
| 🗙 Diagnose and solve problems                 | Display name                             | : Mail - Winmentor Enterrprise                                                                                        | Client credentials : Add a certificate or secret                                                                                                    |   |
| Manage                                        | Application (client) ID                  | :                                                                                                    | Redirect URIs : <u>0 web, 0 spa, 1 public client</u>                                                                                                    |   |
| Branding & properties                         | Object ID                                | :                                                                                                    | Application ID URI : Add an Application ID URI                                                                                                    |   |
| Authentication                                | Directory (tenant) ID                    | :                                                                                                    | Managed application in I : Mail - Winmentor Enterrprise                                                                                                    |   |
|                                               | Supported account type                   | es : Multiple organizations                                                                                           |                                                                                                    |   |
| Token configuration                           | Starting June 30th,<br>technical support | , 2020 we will no longer add any new features to Azure A<br>and security updates but we will no longer provide featur | Active Directory Authentication Library (ADAL) and Azure Active Directory Graph. We will continue to provide<br>ure updates. Applications will need to be upgraded to Microsoft Authentication Library (MSAL) and Microsoft | × |
| <ul> <li>API permissions</li> </ul>           | Graph. <u>Learn more</u>                 | 2                                                                                                    |                                                                                                    |   |
| Expose an API                                 |                                          | 011 2020 1                                                                                                    |                                                                                                    | × |
| App roles                                     | Starting November                        | r 9th, 2020 end users will no longer be able to grant cons                                                            | nsent to newly registered multitenant apps without verified publishers. Add MPN ID to verity publisher                                                                                                    |   |
| A Owners                                      | Get Started Docum                        | nentation                                                                                                    |                                                                                                    |   |
| Roles and administrators                      |                                          |                                                                                                    |                                                                                                    |   |
| Manifest                                      |                                          | Build your application                                                                                                | on with the Microsoft identity platform                                                                                                    |   |

 $\times$ 

### SOLUȚII ERP ROMÂNEȘTI

| Application registration certificates.   | secrets and federated creden  | tials can be found in the ta | abs below.                                    | × |
|------------------------------------------|-------------------------------|------------------------------|-----------------------------------------------|---|
| Certificates (0) Client secrets (0)      | ) Federated credentials       | 5 (0)                        |                                               |   |
| A secret string that the application use | es to prove its identity when | requesting a token. Also     | o can be referred to as application password. |   |
| + New client secret                      |                               |                              |                                               |   |
| Description                              | Expires                       | Value 🕕                      | Secret ID                                     |   |
| No client secrets have been created fo   | r this application            |                              |                                               |   |

În fereastra ce se deschide, obligatoriu, trebuie să se selecteze perioada de valabilitate a Client secret.

| Add a client secret | ×                                |
|---------------------|----------------------------------|
| Description         | Secret                           |
| Expires             | Recommended: 180 days (6 months) |
|                     | Recommended: 180 days (6 months) |
|                     | 90 days (3 months)               |
|                     | 365 days (12 months)             |
|                     | 545 days (18 months)             |
|                     | 730 days (24 months) _ آس        |
|                     | Custom                           |

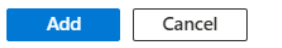

După finalizarea pasului anterior, observăm că a fost adaugat Client secret și putem avea acces la informații despre acesta (data de expirare, Secret ID si valoarea).

Configurări Microsoft Entra Admin Center

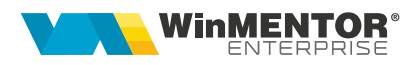

| Application registration certificates, secrets and                                               | I federated credentials                       | can be found in the tabs below.                     |                | ×  |
|--------------------------------------------------------------------------------------------------|-----------------------------------------------|-----------------------------------------------------|----------------|----|
| Certificates (0) Client secrets (1) Federa<br>A secret string that the application uses to prove | ated credentials (0)<br>its identity when req | uesting a token. Also can be referred to as applica | tion password. |    |
| + New client secret                                                                              |                                               |                                                     |                |    |
| Description                                                                                      | Expires                                       | Value ①                                             | Secret ID      |    |
| Secret                                                                                           | 9/8/2025                                      |                                                     |                | ۱. |

Finalizând și acest pas, avem toate informațiile necesare pentru a putea transmite email-uri utilizand OAUTH2 din aplicație.

Pentru a și funcționa transmiterea, mai sunt de urmat pașii 3 si 4.

#### 3. Setare Redirect URI pentru aplicații desktop

În tabul Authentication se va adăuga URI-ul http://localhost:2132.

| ₽ Search                            | « | R Got feedback?                                                                                                    |
|-------------------------------------|---|----------------------------------------------------------------------------------------------------|
| Overview                            |   |                                                                                                    |
| 📣 Quickstart                        |   | Platform configurations                                                                                                    |
| 🚀 Integration assistant             |   | Depending on the platform or device this application is targeting, additional configuration may be required such as redirect LIBIs specific authentication settings or fields specific to the platform.                                                                                                    |
| X Diagnose and solve problems       |   | rearest ones specific detriction settings of news specific to the patronn.                                                                                                    |
| Manage                              |   | + Add a pliliform                                                                                                    |
| Branding & properties               |   |                                                                                                    |
| Authentication                      |   | Mobile and desktop applications Quickstart Docs 🗗 📋                                                                                                    |
| 📍 Certificates & secrets            |   | Redirect URIs                                                                                                    |
| Token configuration                 |   | The URIs we will accept as destinations when returning authentication responses (tokens) after successfully authenticating users. The redirect URI you send in the request to the login server should match one listed here. Also referred to as reply URLs. Learn more about Redirect URIs and their restrictions and the restrictions and the restricti |
| <ul> <li>API permissions</li> </ul> |   | https://login.microsoftonline.com/common/oauth2/nativeclient                                                                                                    |
| Expose an API                       |   | https://login.live.com/oauth20_desktop.srf (LiveSDK)                                                                                                    |
| App roles                           |   | msal034804ea-3f86-4788-8a4c-18ff711e6b0c://auth (MSAL only)                                                                                                    |
| 🍰 Owners                            |   | http://localhost:2132                                                                                                    |
| & Roles and administrators          |   | Add URI                                                                                                    |
| Manifest                            |   |                                                                                                    |
| Support + Troubleshooting           |   |                                                                                                    |
| New support request                 |   | Save Discard                                                                                                    |

## 4. Adăugare permisiuni API

În pagina deschisă la apelarea opțiunii **API permissions** se va da click pe **Microsoft Graph (1)**.

| ₽ Search                                                      | « 💍 Refresh 🕴 🗖 Got fee                       | dback?                                        |                                                                                    |                                                              |                                               |
|---------------------------------------------------------------|-----------------------------------------------|-----------------------------------------------|------------------------------------------------------------------------------------|--------------------------------------------------------------|-----------------------------------------------|
| Sverview                                                      |                                               |                                               |                                                                                    |                                                              |                                               |
| <ul> <li>Quickstart</li> <li>Integration assistant</li> </ul> | Granting tenant-wide con affected. Learn more | isent may revoke peri                         | missions that have already been granted tenan                                      | t-wide for that application. Permissions that users have all | eady granted on their own behalf aren't       |
| K Diagnose and solve problems                                 |                                               |                                               |                                                                                    |                                                              |                                               |
| Manage                                                        | The "Admin consent requi                      | ired" column shows t<br>rganizations where th | he default value for an organization. However,<br>iis app will be used. Learn more | user consent can be customized per permission, user, or a    | app. This column may not reflect the value in |
| Branding & properties                                         | -                                             | -                                             |                                                                                    |                                                              |                                               |
| Authentication                                                | Configured permissions                        |                                               |                                                                                    |                                                              |                                               |
| Certificates & secrets                                        | Applications are authorized to                | call APIs when they                           | are granted permissions by users/admins a                                          | is part of the consent process. The list of configured p     | permissions should include                    |
| Token configuration                                           | all the permissions the applica               | donneeds. Leannin                             | ore about permissions and consent                                                  |                                                              |                                               |
| <ul> <li>API permissions</li> </ul>                           | + Add a permission 🗸 🤇                        | Grant admin consen                            | t for TH JUNIOR SRL                                                                |                                                              |                                               |
| Expose an API                                                 | API / Permissions name                        | Туре                                          | Description                                                                        | Admin consent requ Status                                    |                                               |
| App roles                                                     | V Microsoft Graph (1)                         |                                               |                                                                                    |                                                              | •••                                           |
|                                                               | Liser Read                                    | Delegated                                     | Sign in and read user profile                                                      | No                                                           |                                               |

În fereastra nou deschisă se vor urma pașii din figura următoare:

| 🔨 Microsoft Graph                                                                                                    |                                                                                                    |
|----------------------------------------------------------------------------------------------------|----------------------------------------------------------------------------------------------------|
| 💜 https://graph.microsoft.com/ Docs 🗗                                                                                                    |                                                                                                    |
| /hat type of permissions does your application require?                                                                                                    |                                                                                                    |
| Delegated permissions<br>Your application needs to access the API as the signed-in user.                                                                                                    | Application permissions<br>Your application runs as a background service or daemon without a<br>signed-in user.                                                                              |
| elect permissions                                                                                                    | expand                                                                                                    |
| Openid                                                                                                    |                                                                                                    |
|                                                                                                    |                                                                                                    |
|                                                                                                    |                                                                                                    |
| The "Admin consent required" column shows the default value<br>permission, user, or app. This column may not reflect the value<br>more                                                                                                    | e for an organization. However, user consent can be customized per<br>e in your organization, or in organizations where this app will be used. <u>Learn</u>                                  |
| The "Admin consent required" column shows the default value<br>permission, user, or app. This column may not reflect the value<br>more  Permission                                                                                                    | e for an organization. However, user consent can be customized per<br>e in your organization, or in organizations where this app will be used. <u>Learn</u><br>Admin consent required        |
| <ul> <li>The "Admin consent required" column shows the default value permission, user, or app. This column may not reflect the value more</li> <li>Permission</li> <li>✓ OpenId permissions (1)</li> </ul>                                                 | e for an organization. However, user consent can be customized per<br>e in your organization, or in organizations where this app will be used. <u>Learn</u><br><b>Admin consent required</b> |
| <ul> <li>The "Admin consent required" column shows the default value permission, user, or app. This column may not reflect the value more</li> <li>Permission</li> <li>OpenId permissions (1)</li> <li>openid ①</li> </ul>                                 | e for an organization. However, user consent can be customized per<br>e in your organization, or in organizations where this app will be used. <u>Learn</u><br>Admin consent required        |
| <ul> <li>The "Admin consent required" column shows the default value permission, user, or app. This column may not reflect the value more</li> <li>Permission</li> <li>OpenId permissions (1)</li> <li>openid ①</li> <li>Sign users in</li> </ul>          | e for an organization. However, user consent can be customized per<br>e in your organization, or in organizations where this app will be used. <u>Learn</u><br>Admin consent required<br>No  |
| <ul> <li>The "Admin consent required" column shows the default value permission, user, or app. This column may not reflect the value more</li> <li>Permission</li> <li>OpenId permissions (1)</li> <li>openid ①</li> <li>Sign users in</li> <li></li></ul> | e for an organization. However, user consent can be customized per<br>e in your organization, or in organizations where this app will be used. <u>Learn</u><br>Admin consent required<br>No  |
| <ul> <li>The "Admin consent required" column shows the default value permission, user, or app. This column may not reflect the value more</li> <li>Permission</li> <li>OpenId permissions (1)</li> <li>openid ①</li> <li>Sign users in</li> </ul>          | e for an organization. However, user consent can be customized per<br>e in your organization, or in organizations where this app will be used. Learn.<br>Admin consent required<br>No        |

Configurări Microsoft Entra Admin Center Rev. 1.0 – 24.03.2025

SOLUȚII ERP ROMÂNEȘTI începând cu 1993

pag. **6** 

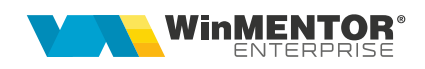

| API / Permissions name | Туре        | Description                                         | Admin consent requ Status |     |
|------------------------|-------------|-----------------------------------------------------|---------------------------|-----|
| V Microsoft Graph (6)  |             |                                                     |                           |     |
| email                  | Delegated   | View users' email address                           | No                        | ••• |
| offline_access         | 🖑 Delegated | Maintain access to data you have given it access to | No                        | ••• |
| openid                 | Delegated   | Sign users in                                       | No                        | ••• |
| profile                | Delegated   | View users' basic profile                           | No                        | ••• |
| SMTP.Send              | Delegated   | Send emails from mailboxes using SMTP AUTH.         | No                        | ••• |
| User.Read              | Delegated   | Sign in and read user profile                       | No                        |     |

# Apoi, urmând aceeași pași, se vor adauga și următoarele permisiuni:

## **Review-uri document**

Rev. 1.0 24.03.2025

Creare document

wme.ro